### วิธีการจัดหน้าจอแสดงรายละเอียดสินทรัพย์ถาวร

| สถานที 🔹                                                                                                    | 💷 แบบฟอร์มทั่วไป                                                |
|----------------------------------------------------------------------------------------------------|-----------------------------------------------------------------|
| ⊞ สินทรัพย์ถาวร                                                                                                    | รายละเอียดสินทรัพย์กาวร                                         |
| 📲 สมุดรายวัน 🔹                                                                                                    | 🛄 การสอบถาม 🔹                                                   |
| สินทรัพย์ถาวร<br>เก็บสินค้าคงคลังเป็นสินทรัพย์ถาวร<br>งบประมาณสินทรัพย์ถาวร                                                       | ธุรกรรมสินทรัพย์กาวร<br>ธุรกรรมงบประมาณสินทรัพย์กาวร            |
|                                                                                                    | 🚑ยี่ งานประจำงวด 🔨                                              |
| รายงาน ^                                                                                                    | การจัดประเภทใหม่                                                |
| ทะเบียนคุมสินทรัพย์<br>ขอวอเอรี้ระเป็นหลุม หระขอวรสินหลังข้อวอร                                                                   | กำหนดหมายเลขสินทรัพย์ถาวรเป็นบาร์โคด<br>วามมหูโดงแวดเสียงกับกัด |
| อยตนาผยน เทรชยรรรยการผนทรุษยการ<br>ทระเมียนสุรุปสิบทรัพย์การไม่ติดต่าเสื้อบราดา                                                   | ส่วงการางใหม่มีกละั้ง                                           |
| การแสดงรายการสินทรัพย์การร                                                                                                    | ล้พบดูตุตุ้นหนในการเปลี่ยนและมอค่าการประกัน                     |
| ิ ข้อมูลพื้นราน                                                                                                    |                                                                 |
| ่ = รุรกรรม                                                                                                    |                                                                 |
| <ul> <li>∎ งานประจำงวด<br/>ยอดดูลสินทรัพย์กาวร</li> <li>ยอดดูลสินทรัพย์กาวร *<br/>การเปรียบเทียบสมุดบัญชีสินทรัพย์กาวร</li> </ul> |                                                                 |
| 🖃 สินทรัพย์ถาวร                                                                                                    |                                                                 |
| ธุรกรรมสินทรัพย์กาวร                                                                                                    |                                                                 |
| ธุรกรรมการสำรองสันทรัพย์กาวร                                                                                                    |                                                                 |
| เข ราวขนอก<br>⊒ อวรให้มีม                                                                                                    |                                                                 |
| 🗉 การเทยผ<br>🗄 งบประมาณ                                                                                                    |                                                                 |
| 🔍 การตั้งค่า 🔹                                                                                                    |                                                                 |

- เข้าโปรแกรม Microsoft Dynamics AX และเลือก รายละเอียดสินทรัพย์ถาวร

| ไฟล์ | แก้ไข เครื่อ | องมือ ค  | กสั่ง วิธีใช้       |                |                     |     |            |             |                 |       |
|------|--------------|----------|---------------------|----------------|---------------------|-----|------------|-------------|-----------------|-------|
| Ľ    | 🖶 🗡 🖷        | <u>à</u> | ไปที่ฟอร์มตารางหลัก | n Ctrl+Alt+F4  | 🕪 🔿   🖱 🔔           | 0   |            |             |                 |       |
| ภาพ  | รวม ทั่วไป ร | ายละเอิ  | รีเฟรช              | F5             | การเรียงสำดับ อื่นๆ |     |            |             |                 |       |
|      |              |          | คืนสภาพ             | Ctrl+F5        | Seven               | 4.× | 4          |             |                 | . # 🔼 |
| _    | 1205020101   | 104      | การตั้งค่า          |                | เมเตล               | ยหอ | เลขทเอกสาร | ขอสาหรบคนหา | เรียงลายเปพลด 1 | 158.  |
| _    | 1205020101   | 104-     | าร่อน               |                |                     | -   |            | หล่ง        |                 |       |
|      | 1205020101   | 104-     | 2014                |                | -                   | -   |            | หลัง        |                 |       |
| -    | 1205020101   | 104-     | แสดงทงหมด           |                | _                   | _   |            | หลัง        |                 |       |
| -    | 1205020101   | 104-     | แสดง                |                | -                   | -   |            | หลัง        |                 |       |
| _    | 1205020101   | 104-     | สร้างกฎการแจ้งเตือเ | 1              | -                   | -   |            | หลัง        |                 |       |
| _    | 1205020101   | 104-     | ข้อมูลเรกคอร์ด      |                | -                   | -   |            | หลัง        |                 |       |
| _    | 1205020101   | 104-     |                     |                | -                   | -   |            | หลัง        |                 |       |
| -    | 1205020101   | 104-     | ยกเลกการเลอกเรกค    | 1250           | -                   | -   |            | หลัง        |                 |       |
| -    | 1205020101   | 104-     | การจัดการเอกสาร     |                | -                   | -   |            | หลัง        |                 |       |
| -    | 1205020101   | 104-     | ลบเรกคอร์ด          | Alt+F9         | -                   | -   |            | หลัง        |                 |       |
| _    | 1205020101   | 104-P-2  | 7-1-019-2546        | งานปรับปรงอา   | -                   | -   |            | หลัง        |                 |       |
| _    | 1205020101   | 104-P-3  | 7-1-020-2546        | ปรับปรงอาคาร   | -                   | -   |            | งาน         |                 |       |
| _    | 1205020101   | 104-P-3  | 7-1-021-2546        | ปรับปรงห้องพั  | -                   | -   |            | งาน         |                 |       |
| _    | 1205020101   | 104-P-3  | 7-1-022-2546        | ปรับปรงห้องป   | -                   | -   |            | งาน         |                 |       |
| _    | 1205020101   | 104-P-3  | 7-1-023-2547        | ปรับปรงอาคาร   | -                   | -   |            | งาน         |                 | _     |
| _    | 1205020101   | 104-P-3  | 7-1-024-2549        | ก่อสร้างปรับปร | -                   | -   |            | รายการ      |                 |       |
| _    | 1205020101   | 104-P-3  | 7-1-025-2550        | ปรับปรงห้องป   | -                   | -   |            | รายการ      |                 |       |
| _    | 1205020101   | 104-P-3  | 7-1-026-2551        | ปรับปรงอาคาร   | -                   | -   |            | รายการ      |                 |       |

#### - เลือก <mark>คำสั่ง</mark> ไปที่ <mark>การตั้งค่า</mark>

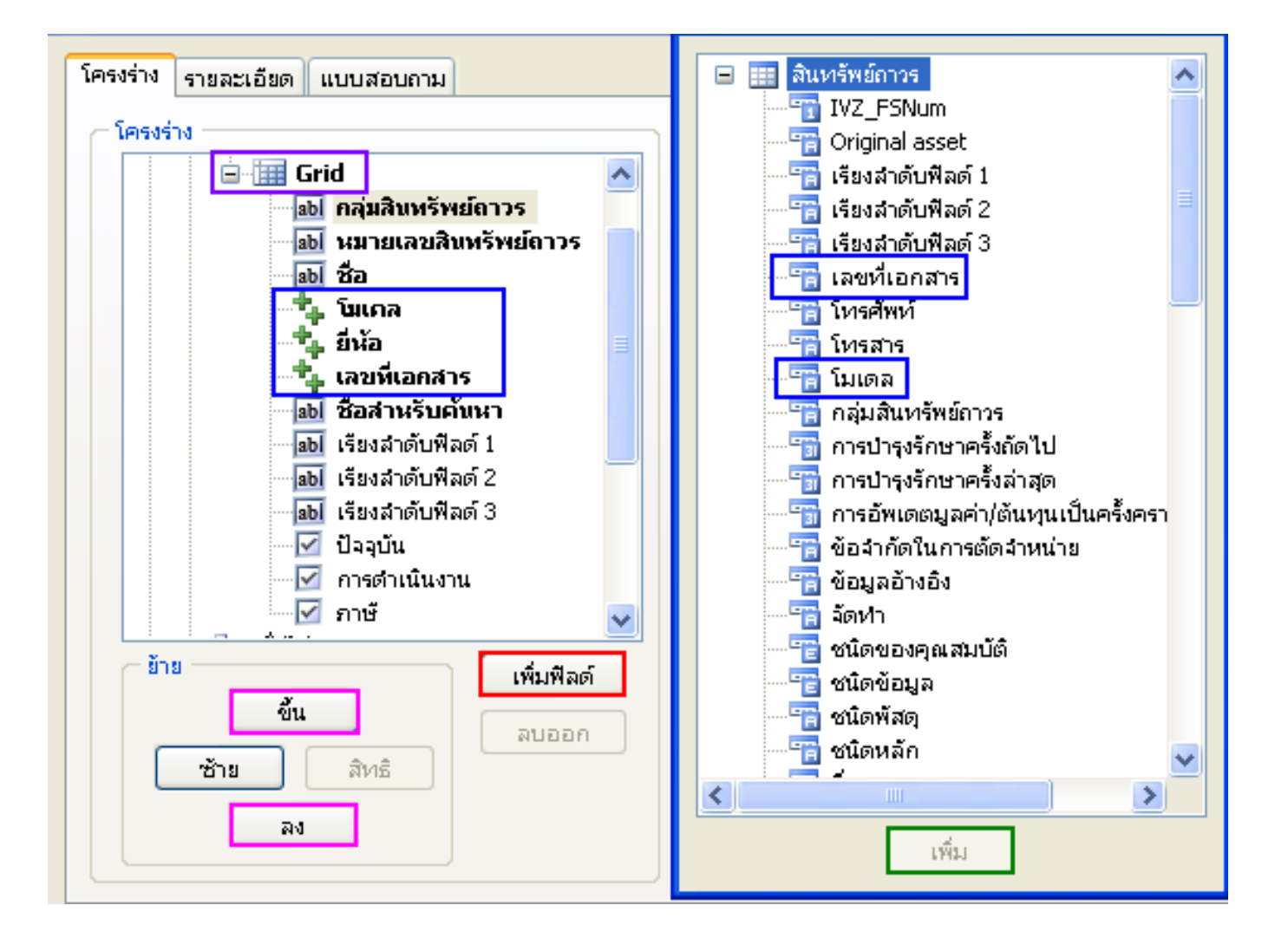

- เลือก Grid จากนั้นกด เพิ่มฟิลด์
- เลือกรายละเอียดที่ต้องการให้แสดงในตาราง (โมเดล ,ยี่ห้อ ,เลขที่เอกสาร) จากนั้นกด เพิ่ม
   เลือก ขึ้น หรือ ลง เพื่อเรียงตารางแสดงรายละเอียดตามที่ต้องการ

### การเรียกธุรกรรมสินทรัพย์ถาวร

| สถานที่ 🔹                                                                   | 💷 แบบฟอร์มทั่วไป                                       |
|-----------------------------------------------------------------------------|--------------------------------------------------------|
| ⊞ สินหรัพย์กาวร                                                             | รายละเอียดสินทรัพย์กาวร                                |
| 📲 สมุดรายวัน 🔹                                                              | 🛄 การสอบถาม 🔹                                          |
| สินหรัพย์ถาวร<br>เก็บสินค้าคงคลังเป็นสินหรัพย์ถาวร                          | ธุรกรรมสินทรัพย์กาวร<br>ธุรกรรมงบประมาณสินทรัพย์กาวร   |
| งบประมาณสินทรัพย์กาวร                                                       | 🕎 งานประจำงวด                                          |
| 🖬 รายงาน 🔹                                                                  |                                                        |
|                                                                             | การจัดประเภทใหม่<br>ระบารระดาม การจัดเรื่อง เป็นการจัด |
| ทะเบอนคุมสนทรพย<br>ขอดเคลื่อนไหญ่และเราและราชินหรัพห์ลากร                   | กาหนดหมายเลขสนทรพยการเป็นบารเคต                        |
| ของเศพอน เหวอองรางการผนทรคงการ<br>หะเบียนสรปสินทรัพย์การไม่ติดต่าเสื่อบราคา | สองออรอม และสมหรองการ<br>สร้างการางใหม่อีกครั้ง        |
| การแสดงรายการสินทรัพย์กาวร                                                  | อัพเดตตันทุนในการเปลี่ยนและมูลค่าการประกัน             |
| ⊞ ข้อมูลพื้นฐาน                                                             |                                                        |
| 🖃 ត្មទពទទររ                                                                 |                                                        |
| 🖃 งานประจำงวด                                                               |                                                        |
| ยอดดุลสินทรัพย์กาวร                                                         |                                                        |
| ยอดดุลสินทรัพย์กาวร *                                                       |                                                        |
| การเปรียบเทียบสมุดบัญชิสินทรีพย์กาวร                                        |                                                        |
| ⊒ สนทรพยกวร<br>ธรรรมสินหรัพที่อาวุธ                                         |                                                        |
| <u>ม การสุดตารสุด</u> รัฐม                                                  |                                                        |
| ∃ ภายนอก                                                                    |                                                        |
| ⊞ การให้ยืม                                                                 |                                                        |
| ⊞ งบประมาณ                                                                  |                                                        |
| 🔍 การตั้งค่า 🔹                                                              |                                                        |
| รูปแบบมูลค่า                                                                |                                                        |
| กลุ่มสินหรัพย์กาวร                                                          |                                                        |

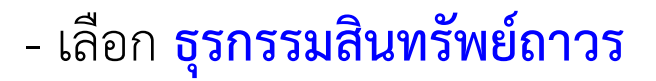

| 🙀 ธุรกรรมสินทรัพย์ถาวร (1)                |                             |
|-------------------------------------------|-----------------------------|
| ทั่วไป ชุดงาน                             |                             |
| สินทรัพย์กาวร                             | เ <u>ล</u> ือก              |
| กลุ่มสินทรัพย์ถาวร:                       | <u>ค่</u> าเริ่มต้น         |
| หมายเลขสินทรัพย์กาวระ 1-902-6730-002-001. | <u>ต้</u> วเลือก            |
| สมุดบัญชีสินทรัพย์ถาวร                    |                             |
| สมุดบัญชี:                                |                             |
| การรวมธุรกรรมสินทรัพย์ถาวร                |                             |
| ชนิดธุรกรรม: !การซื้อสินทรัพย์            |                             |
| วันที่ธุรกรรม:                            |                             |
| ตัวเลือกปัจจุบัน                          |                             |
| เครื่องพิมพ์: HP LaserJet 1022            |                             |
| พิมพ์สื่อกลาง: จอภาพ 💙                    |                             |
|                                           |                             |
|                                           | <u>ต</u> กลง <u>ย</u> กเลิก |
| การเลือกและการตั้งค่าของการค้นหางาน       |                             |

- กด <mark>เลือก</mark>

| ี ราย  | 🛛 รายการของธุรกรรมสินทรัพย์ถาวร (1 - 1000) |                      |                            |                     |  |  |  |  |  |
|--------|--------------------------------------------|----------------------|----------------------------|---------------------|--|--|--|--|--|
| เลือกก | ลือกการสอบถาม: <u>การสอบถามที่ใช้</u>      |                      |                            |                     |  |  |  |  |  |
| ุ (คร  | ি নিদৎগ্ৰহাঁও                              |                      |                            |                     |  |  |  |  |  |
| 1      | 🖷 ตาราง                                    |                      |                            |                     |  |  |  |  |  |
|        | <ul> <li>สนุดบัญชีสินทรัพย์กา</li> </ul>   | 25                   |                            | ~                   |  |  |  |  |  |
|        | ·                                          |                      |                            |                     |  |  |  |  |  |
| กำหน   | เดช่วง การเรียงสำดับ ตัวเลือ               | มกในการพิมพ์<br>     |                            |                     |  |  |  |  |  |
|        | ตาราง                                      | พื่ลด์               | เงื่อนไข                   | เพิ่ม               |  |  |  |  |  |
|        | สินหรัพย์ถาวร                              | กลุ่มสินทรัพย์ถาวร   |                            | ສນລວດ               |  |  |  |  |  |
|        | สินหรัพย์ถาวร                              | หมายเลขสินทรัพย์ถาวร | 1-902-6730-002-0017/001-56 |                     |  |  |  |  |  |
|        | สมุดบัญชีสินทรัพย์ถาวร                     | สมุดบัญชี            |                            |                     |  |  |  |  |  |
|        | การรวมธุรกรรมสินทรัพย์ถาวร                 | ชนิดธุรกรรม          | !การซื้อสินทรัพย์          |                     |  |  |  |  |  |
|        | การรวมธุรกรรมสินทรัพย์ถาวร                 | วันที่ธุรกรรม        |                            |                     |  |  |  |  |  |
|        |                                            |                      |                            |                     |  |  |  |  |  |
|        |                                            |                      |                            |                     |  |  |  |  |  |
|        |                                            |                      |                            |                     |  |  |  |  |  |
|        |                                            |                      |                            |                     |  |  |  |  |  |
|        |                                            |                      |                            |                     |  |  |  |  |  |
|        |                                            |                      |                            |                     |  |  |  |  |  |
|        |                                            |                      | <u>ک</u> س                 |                     |  |  |  |  |  |
|        |                                            |                      | 21/20                      | <u>ตุกลง</u> ยุกเลก |  |  |  |  |  |

- ใส่เลข <mark>สินทรัพย์ถาวร</mark>
- เพื่อให้แสดงแต่ค่าเสื่อมราคา ให้ใส่ !การซื้อสินทรัพย์ ในช่อง ชนิดธุรกรรม
- กด ตัวเลือกในการพิมพ์ จัดแต่งการแสดงรายงาน
- หากมีการจัดแต่งไปแล้วครั้งหนึ่ง สามารถกด <mark>ตกลง</mark> ได้เลย

| 🎫 รายการของธุรกรรมสันทรัพย์ถาวร (1 - 1000)                            |                       |
|-----------------------------------------------------------------------|-----------------------|
| เลือกการสอบถาม: การสอบถามที่ใช้                                       | <u>ป</u> รับเปลี่ยน ▶ |
| ি দিৎগ্ৰহাণ                                                           |                       |
| 🖷 ตาราง                                                               | <u>^</u>              |
| สมุตรัญชีสินทรัพย์กาวร                                                | ~                     |
| กำหนดช่วง การเรียงสำดับ ตัวเลือกในการพิมพ์                            |                       |
| ช่วงการพิมพ์: 🗹 พิมพ์ผลรวมอย่างเดียว: 🗌 ลบหัวข้อย่อยที่มีค่าซ้ำออกไป: |                       |
| พิมพ์ผลรวมสุดท้าย: 🗹 ลบผลรวมของกลุ่มออก ถ้าผลรวมเหมือนกัน: 📃          |                       |
|                                                                       |                       |
|                                                                       |                       |
|                                                                       |                       |
|                                                                       |                       |
|                                                                       |                       |
|                                                                       |                       |
| <u>ร</u> ีเซ็ต <u>ต</u> กลง                                           | <u>ย</u> กเลิก        |

#### - ใส่เครื่องหมาย ✓ที่ช่อง ช่วงการพิมพ์ และ พิมพ์ผลรวมสุดท้าย และกด ตกลง

| 🐺 ธุรกรรมสันทรัพย์ลาวร (1)                                                                                                    |                                                           |
|----------------------------------------------------------------------------------------------------|-----------------------------------------------------------|
| ทั่วไป ชุดงาน                                                                                                    |                                                           |
| สินทรัพย์ถาวร<br>กลุ่มสินทรัพย์ถาวร:<br>หมายเลขสินทรัพย์ถาวร: 1-902-6730-002-001:<br>สมุดบัญชีสินทรัพย์ถาวร<br>สมุดบัญชี:<br>การรวมธุรกรรมสินทรัพย์ถาวร | เ <u>ล</u> ือก<br><u>ค</u> ่าเริ่มต้น<br><u>ตั</u> วเลือก |
| ชนิดธุรกรรม: !การซื้อสินทรัพย์                                                                                                    |                                                           |
| วันที่ธุรกรรม:                                                                                                    |                                                           |
| ตัวเลือกปัจจุบัน                                                                                                    |                                                           |
| เครื่องพิมพ์: HP LaserJet 1022                                                                                                    |                                                           |
| พิมพ์สือกลาง: จอภาพ 💙                                                                                                    |                                                           |
|                                                                                                    |                                                           |
|                                                                                                    | <u>ต</u> กลง <u>ย</u> กเลิก                               |
| การเลือกและการตั้งค่าของการค้นหางาน                                                                                                    |                                                           |

- กด <mark>ตกลง</mark>

# การลงรายละเอียดครุภัณฑ์ต่ำกว่าเกณฑ์

| สถานที่ 🔹                                                                                | 💷 แบบฟอร์มทั่วไป                                            |
|------------------------------------------------------------------------------------------|-------------------------------------------------------------|
| ⊞ สินทรัพย์ถาวร                                                                          | รายละเอียดสินทรัพย์กาวร                                     |
| 📳 สมุดรายวัน 🔹                                                                           | 🛄 การสอบถาม 🔹                                               |
| สินทรัพย์กาวร<br>เก็บสินค้าคงคลังเป็นสินทรัพย์กาวร<br>งบประมาณสินทรัพย์กาวร              | ธุรกรรมสินทรัพย์กาวร<br>ธุรกรรมงบประมาณสินทรัพย์กาวร        |
|                                                                                          | 🚝 งานประจำงวด 🔹                                             |
| ะแร้ารายงาน                                                                              | การจัดประเภทใหม่                                            |
| หะเบชนคุมสนทรพย<br>ขอดเตล็อนไมวของรวมการสินทรัพย์กาวร                                    | ก้าหนดหมายเลขสนทรพยกาวรเปนบารโคด<br>อนบนประบาณสัมหรัพข์กาวร |
| ระเบียนสรเปลินทรัพย์การไม่คิดค่าเสื่อมราคา<br>ทะเบียนสรเปลินทรัพย์การไม่คิดค่าเสื่อมราคา | สร้างการางใหม่อีกครั้ง                                      |
| การแสดงรายการสินทรัพย์กาวร                                                               | อ้พเดตต้นหนในการเปลี่ยนและมลค่าการประกัน                    |
| ษ ข้อมูลพื้นราน                                                                          |                                                             |
| 🖃 ธุรกรรม                                                                                |                                                             |
| 🖃 ้งานประจำงวด                                                                           |                                                             |
| ยอดดุลสินทรัพย์กาวร                                                                      |                                                             |
| ยอดดูลสินทรัพย์กาวร *                                                                    |                                                             |
| การเปรียบเทียบสมุดบัญชีสินทรัพย์กาวร                                                     |                                                             |
| 🖃 สินทรัพย์กาวร                                                                          |                                                             |
| ธุรกรรมสินทรัพย์ถาวร                                                                     |                                                             |
| ธุรกรรมการสำรองสินทรัพย์ถาวร                                                             |                                                             |
| 🗄 ภายนอก                                                                                 |                                                             |
| ⊞ การให้ยืม                                                                              |                                                             |
| 🗷 งบประมาณ                                                                               |                                                             |
| 🔍 การตั้งค่า 🔹                                                                           |                                                             |

- เข้าโปรแกรม Microsoft Dynamics AX และเลือก รายละเอียดสินทรัพย์ถาวร

|                                     | โมเดล | ยี่ห้อ | เลขที่เอกสาร | เรียงสำดับพีลด์ 3 | เรียง | สำดับพีลด์ 2 | เรียงสำดับฟิลด์ 1 | ชื่อ 📥 | รูปแบบมูลค่า (b)               |
|-------------------------------------|-------|--------|--------------|-------------------|-------|--------------|-------------------|--------|--------------------------------|
|                                     | -     | -      |              |                   |       |              |                   | หลัง   | สินทรัพย์ถาวรที่ได้มาเพิ่ม (d) |
| คารอเนกประสงค์อาคารเรียนและ         | -     | -      |              |                   |       |              |                   | หลัง   |                                |
| กรเรียนเป็นอาคารเรียนและปฏิบัติ     | -     | -      |              |                   |       |              |                   | หลัง   | การซ่อมปารุงสินทรีพย์ (f)      |
| มปรุงอาคารเรียน 4 หลัง (ไฟฟ้า อัญ…  | -     | -      |              |                   |       |              |                   | หลัง   |                                |
| มปรุงอาคารเรียน 4 หลัง ( ไฟฟ้า อ้…  | -     | -      |              |                   |       |              |                   | หลัง   |                                |
| มปรุงอาคารเรียน 4 หลัง (ไฟฟ้า อัญ…  | -     | -      |              |                   | _     |              | ~                 | หลัง   |                                |
| พื้นที่ใช้งานอาคารอเนกประสงค์ 2     | -     | -      |              |                   |       | รหัสของระบบ  | คำอธิบาย          |        |                                |
| ปรับปรุงห้องปฏิบัติการช่างยนต์ La…  | -     | -      |              |                   |       | 1            | ครุภัณฑ์ต่ำกว่าเก | ณฑ์    |                                |
| มปรุงและต่อเดิมอาคารเรียน 1 หลัง    | -     | -      |              |                   |       | 2            | วัสดุถาวร         |        |                                |
| ปรับปรุงห้องเรียน (ช่างโลหะเดิม)    | -     | -      |              |                   |       |              |                   |        |                                |
| มปรุงอาคารศึกษาทั่วไป (จำหน่าย …    | -     | -      |              | Disposal          |       |              |                   |        |                                |
| อาคารช่างกลโรงงาน-โลหะ              | -     | -      |              |                   |       |              |                   |        |                                |
| กรช่างยนต์ 2 ชั้นที่ 1 (ครั้งที่ 2) | -     | -      |              |                   |       |              |                   |        |                                |
| มพักอาจารย์ (ช่างหล่อเดิม)          | -     | -      |              |                   |       |              |                   |        |                                |
| มปฏิบัติการปริญญาตรี ครั้งที่ 2 (โร | -     | -      |              |                   |       |              |                   |        |                                |
| ารฝึกงานช่างยนต์                    | -     | -      |              |                   |       |              |                   |        |                                |
| มปรุงอาคารเอนกประสงค์ (1) ชั้น 1    | -     | -      |              |                   |       |              |                   |        |                                |
| มปฏิบัติการออกแบบแม่พิมพ์           | -     | -      |              |                   |       |              |                   |        |                                |
| ารกิจการนักศึกษา                    | -     | -      |              |                   |       |              |                   |        |                                |
| 1ล่อ                                | -     | -      |              |                   |       |              |                   | หลัง   |                                |
|                                     | -     | -      |              |                   |       |              |                   | หลัง   |                                |
| าลโรงงาน                            | -     | -      |              |                   |       |              |                   | หลัง   |                                |
| ไฟฟ้า                               | -     | -      |              |                   |       |              |                   | หลัง   |                                |
| ณต์ 1                               | -     | -      |              |                   |       |              |                   | หลัง 🗸 |                                |

- ไปที่ เรียงลำดับฟิลด์ 1 คลิกที่ครุภัณฑ์ต่ำกว่าเกณฑ์ หรือพัสดุคงคลังที่ต้องการลงรายการ
 - ใส่เลข 1 และ 2 เพื่อแยก ครุภัณฑ์ต่ำกว่าเกณฑ์ กับ วัสดุถาวร

หากไม่สามารถระบุได้ว่าเป็น ครุภัณฑ์ต่ำกว่าเกณฑ์ หรือ วัสดุถาวร ให้ลงเป็น วัสดุถาวร

# การลงรายละเอียดครุภัณฑ์ที่โอน และ ตัดจำหน่าย

| สถานที่ 🔹                                                                   | 💷 แบบฟอร์มทั่วไป                                     |
|-----------------------------------------------------------------------------|------------------------------------------------------|
| ⊞ สินหรัพย์กาวร                                                             | รายละเอียดสินทรัพย์กาวร                              |
| 📳 สมุตรายวัน 🔹                                                              | 🛄 การสอบถาม 🔹                                        |
| สินทรัพย์ถาวร<br>เก็บสินค้าคงคลังเป็นสินทรัพย์ถาวร<br>งบประมาณสินทรัพย์ถาวร | ธุรกรรมสินทรัพย์กาวร<br>ธุรกรรมงบประมาณสินทรัพย์กาวร |
|                                                                             | 😝 งานประจำงวด 🔹                                      |
| 🖬 รายงาน 🔷                                                                  | การจัดประเภทใหม่                                     |
| ทะเบียนคุมสินทรัพย์                                                         | กำหนดหมายเลขสินทรัพย์ถาวรเป็นบาร์โคด                 |
| ยอดเคลื่อนใหวของรายการสินทรัพย์กาวร                                         | ลบงบประมาณสินทรัพย์กาวร                              |
| ทะเบียนสรุปสินทรัพย์ถาวรไม่คิดค่าเสื่อมราคา                                 | สร้างตารางใหม่อีกครั้ง                               |
| การแสดงรายการสินทรัพย์ถาวร                                                  | อ้พเดตต้นทุนในการเปลี่ยนและมูลค่าการประกัน           |
| ษ ข้อมูลพื้นฐาน                                                             |                                                      |
| 🖃 ธุรกรรม                                                                   |                                                      |
|                                                                             |                                                      |
| การเปรียบเทียบสมุดบัญชีสินทรัพย์กาวร                                        |                                                      |
| ⊟ สินทรัพย์กาวร                                                             |                                                      |
| ธุรกรรมสินทรัพย์กาวร                                                        |                                                      |
| ธุรกรรมการสำรองสินทรัพย์กาวร                                                |                                                      |
| 🗄 ภายนอก                                                                    |                                                      |
| ⊞ การให้ยืม                                                                 |                                                      |
| ษ งบประมาณ                                                                  |                                                      |
| 🔍 การตั้งค่า 🔹                                                              |                                                      |

- เข้าโปรแกรม Microsoft Dynamics AX และเลือก รายละเอียดสินทรัพย์ถาวร

| โมเดล | ยี่ห้อ | เลขที่เอกสาร | เรียงสำดับฟิลด์ 3 | เรียงสำดับฟิลด์ | 2 เรียงลำดับฟิลด์ 1 | ซือ 🔼 | <u><u></u>j1</u> |
|-------|--------|--------------|-------------------|-----------------|---------------------|-------|------------------|
| -     | -      |              |                   |                 |                     | หลัง  | สินหรัพ          |
| -     | -      |              |                   |                 |                     | หลัง  |                  |
| -     | -      |              |                   |                 |                     | หลัง  | การซะ            |
| -     | -      |              |                   |                 |                     | หลัง  |                  |
| -     | -      |              | ~                 | *               |                     | หลัง  |                  |
| -     | -      |              | รหัสของระบบ       | ศาอธิบาย        |                     |       |                  |
| -     | -      |              | โอนออก            | โอนออก          | ศาอธิบาย            |       |                  |
| -     | -      |              | ขาย               | ต้ดสำหน่าย      |                     |       |                  |
| -     | -      |              | ชารุด             | รอการตัดจำหน่าย |                     |       |                  |
| -     | -      |              |                   |                 |                     |       |                  |
| -     | -      |              |                   |                 |                     |       |                  |
| -     | -      |              |                   |                 |                     |       |                  |
| -     | -      |              |                   |                 |                     |       |                  |
| -     | -      |              |                   |                 |                     |       |                  |
| -     | -      |              |                   |                 |                     |       |                  |
| -     | -      |              |                   |                 |                     |       |                  |
| -     | -      |              |                   |                 |                     |       |                  |
| -     | -      |              |                   |                 |                     |       |                  |

#### - ไปที่ **เรียงลำดับฟิลด์ 3**

- ใส่ **โอนออก** หรือ **ขาย** เพื่อจำแนกครุภัณฑ์ที่ชำรุดหรือ ทำการโอน

## สัญลักษณ์ต่างๆภายในระบบ ERP

- เครื่องหมาย \*
- มีความหมายว่า อะไรก็ได้
- หมายความว่า ข้อความที่อยู่หน้าหรือหลัง \* จะเป็นอะไรก็ได้
- ใช้ในการค้นหา ครุภัณฑ์ที่เราไม่ทราบรายละเอียดทั้งหมดแน่ชัด

เช่น 1-9\* จะหมายถึง ครุภัณฑ์ เงินงบประมาณ ของกอง หรือ 2-104\* หมายถึง ครุภัณฑ์ เงินรายได้ ของคณะวิศวกรรมศาสตร์

เครื่องหมาย \* สามารถใส่พร้อมกันได้หลายครั้งในการค้นหา 1 ครั้ง

เช่น 1-9\*7440\*56 หมายถึง ครุภัณฑ์ เงินงบประมาณ ปี 56 ที่เกี่ยวข้องกับคอมพิวเตอร์ ของกอง

## สัญลักษณ์ต่างๆภายในระบบ ERP

- เครื่องหมาย !
- มีความหมายว่า **ไม่**
- หมายความว่า ไม่ต้องการให้รายงาน ข้อความที่อยู่หลัง !
- ใช้ในการกรอง ข้อมูลที่เราไม่ต้องการ ออกจากการออกรายงานต่างๆ
- สามารถใส่ได้มากกว่า 1 อย่างในการออกรายงานแต่ละครั้ง

เช่น !ค่าเสื่อมราคา หมายถึง ไม่ให้แสดงค่าเสื่อมราคาในรายงาน

# สัญลักษณ์ต่างๆภายในระบบ ERP

- เครื่องหมาย ..
- มีความหมายว่า ตั้งแต่..จนถึง
- ใส่ระหว่างกลางรหัสครุภัณฑ์ เพื่อระบุว่าต้องการตั้งแต่เลขนี้ ถึง เลขนี้
- ใช้ในการเลือกให้แสดงครุภัณฑ์เป็นชุดๆ

เช่น 1-902-7440-001-0004/001-56..1-902-7440-001-0004/005-56 หมายถึง ครุภัณฑ์เครื่องคอมพิวเตอร์ เงินงบประมาณ ของ สวท. ที่มีการซื้อในปีงบประมาณ 2556 ยี่ห้อ HP ที่ซื้อมา 5 เครื่องแรก

# การหาค่าเสื่อมสะสมของครุภัณฑ์ที่ขาย

ในการขายครุภัณฑ์ ที่ยังมีค่าเสื่อมหลงเหลืออยู่นั้น ขณะที่ขาย จะมีค่าเสื่อม 2 ค่ารวมอยู่คือ

- ค่าเสื่อมราคาสะสม
- ค่าเสื่อมราคาในปีนี้

การหาค่าเสื่อมสะสมของครุภัณฑ์ ที่จะขาย ให้ไปที่ยอดเคลื่อนไหว ตั้งค่า รอบระยะเวลาตั้งแต่ ซื้อครุภัณฑ์ จนกระทั่งถึงปิดปีงบประมาณที่ผ่านมา ตัวอย่าง

กองคลังทำการขายและตัดจำหน่ายครุภัณฑ์ ณ. วันที่ 3 มีนาคม 2557 ต้องการ ตรวจสอบว่า มีค่าเสื่อมราคาสะสมของครุภัณฑ์ที่จำหน่ายเท่าไหร่

| 🙀 ยอดเคลื่อนไหวของรายการสินทรัพ     | ย์ถาวร (1)               |                          |             |
|-------------------------------------|--------------------------|--------------------------|-------------|
| ทั่วไป ชุดงาน                       |                          |                          |             |
| รอบระยะเวลาบัญชี                    | สินทรัพย์ถาวร            |                          | เลือก       |
| วันที่เริ่มต้น: 1/10/1900           | กลุ่มสินทรัพย์ถาวร:      | 1206*                    | ด่าเริ่มต้น |
| วันที่สิ้นสุด: 30/9/2013            | หมายเลขสินทรัพย์ถาวร:    |                          | ตัวเลือก    |
|                                     | เรียงลำดับฟิลด์ 2:       | !sahakit ,!worldbank     |             |
|                                     | เรียงลำดับฟิลด์ 3:       | !ไม่ใช้ ,!ของนอก         |             |
|                                     | เฉขที่เอกสาร:            |                          |             |
|                                     | สมุดบัญชีสินทรัพย์ถาวร — |                          |             |
|                                     | สถานะ:                   | ขายแล้ว, ตัดจำหน่ายเป็นเ |             |
|                                     | สมุดบัญชี:               | DEPRE                    |             |
|                                     | <del>ส</del> ุนย์ต้นทุน: | 9*                       |             |
|                                     | ด่าเสื่อมราดา:           | ใช่, ไม่ใช่              |             |
|                                     | แหล่งเงิน:               | 1*                       |             |
|                                     | วันที่ขายหรือตัดจำหน่าย: | "1/10/2013" "30/9/201    |             |
|                                     | ตัวเลือกป้อจุบัน         |                          |             |
|                                     | เครื่องพิมพ์:            | HP LaserJet Professiona  |             |
|                                     | พมพิสอกลาง:              | จอภาพ 🔻                  |             |
|                                     |                          |                          |             |
|                                     |                          | ตก                       | ลง ยกเลิก   |
| การเลือกและการตั้งด่าของการด้นหางาน |                          |                          |             |

- ใส่รอบระยะเวลา เป็น ช่วงเวลาตั้งแต่ซื้อครุภัณฑ์(หรือก่อนหน้านั้น) ถึง ปีงบประมาณที่ผ่านมา
 - กดเลือก

| การสอบถาม: <mark>การสอบถามก</mark>                                          | ใช่                     |                               | • | ปรับเปลี่ยน. |
|-----------------------------------------------------------------------------|-------------------------|-------------------------------|---|--------------|
| ารงสร้าง                                                                    |                         |                               |   |              |
| <ul> <li>ตาราง</li> <li>สินทรัพย์กาวร</li> <li>สมองบักเพิสินทรัง</li> </ul> | พย์กาวร                 |                               |   |              |
| หนดช่วง การเรียงสำดับ                                                       | ตัวเลือกในการพิมพ์      |                               |   |              |
| ตาราง                                                                       | ฟิลด์                   | เงื่อนไข                      |   | เพิ่ม        |
| สินทรัพย์ถาวร                                                               | กลุ่มสินทรัพย์ถาวร      | 1206*                         |   |              |
| สินทรัพย์ถาวร                                                               | หมายเลขสินทรัพย์ถาวร    |                               |   | NDaari       |
| สินทรัพย์ถาวร                                                               | เรียงสำดับฟิลด์ 2       | !sahakit ,!worldbank          |   |              |
| สินทรัพย์ถาวร                                                               | เรียงสำดับฟิลด์ 3       | !ไม่ใช้ ,!ของนอก              |   |              |
| สินทรัพย์ถาวร                                                               | เลขที่เอกสาร            |                               |   |              |
| สมุดบัญชีสินทรัพย์ถาวร                                                      | สถานะ                   | ขายแล้ว, ตัดจำหน่ายเป็นเศษชาก |   |              |
| สมุดบัญชีสินทรัพย์ถาวร                                                      | สมุดบัญชื               | DEPRE                         |   |              |
| สมุดบัญชีสินทรัพย์ถาวร                                                      | สุนย์ต้นทุน             | 9*                            |   |              |
| สมุดบัญชีสินทรัพย์ถาวร                                                      | ด่าเสื่อมราดา           | ใช่, ไม่ใช่                   |   |              |
| สมุดบัญชีสินทรัพย์ถาวร                                                      | แหล่งเงิน               | 1*                            |   |              |
| สมุดบัญชีสินทรัพย์ถาวร                                                      | วันที่ขายหรือตัดจำหน่าย | "1/10/2013" "30/9/2014"       |   |              |
|                                                                             |                         |                               |   |              |
|                                                                             |                         |                               |   |              |
|                                                                             |                         |                               |   |              |
|                                                                             |                         |                               |   |              |

กำหนดช่วงการพิมพ์

- สมุดบัญชีสินทรัพย์ถาวร สถานะ <ขายแล้ว ,ตัดจำหน่ายเป็นเศษซาก>
- สมุดบัญชีสินทรัพย์ถาวร วันที่ขายหรือตัดจำหน่าย <วันเริ่มต้นปีงบประมาณ>..<วันสุดท้ายของปีงบประมาณ>